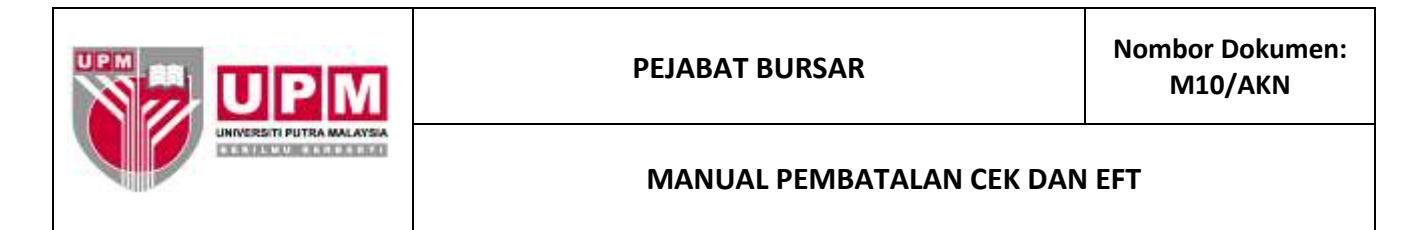

Tujuan : Manual ini bertujuan untuk menerangkan tatacara pembatalan cek yang meliputi :-

- I. Pembatalan cek yang perlu diganti.
- II. Pembatalan cek yang tidak perlu diganti.
- III. Pembatalan EFT yang perlu diganti.
- IV. Pembatalan EFT yang tidak perlu diganti.

## I. TATACARA PEMBATALAN CEK YANG PERLU DIGANTI

- 1. Terima
  - a) Borang Permohonan Cek Ganti (SOK/KEW/BR033/BYR), dan
  - b) surat/memo permohonan ganti cek dari pembekal/staf/seksyen/zon/unit kewangan, dan
  - c) Fizikal cek yang ingin diganti, atau
  - d) Arahan Memberhentikan Bayaran ke Atas Cek (OPR/BUR/DF047/BYR) yang telah dilengkapkan oleh pihak bank bagi cek tanpa fizikal yang belum tamat tempoh.
- Semak sama ada cek masih laku ataupun telah tamat tempoh. Sekiranya cek masih laku, terus ke langkah
   Sekiranya cek telah tamat tempoh, rujuk Garis Panduan Urusan Cek Tak Dituntut (OPR/BUR/GP016/AKN).
- 3. Sahkan status cek di bahagian B Borang Permohonan Cek Ganti (SOK/KEW/BR033/BYR). Pengesahan dibuat oleh Penolong Akauntan Seksyen Kewangan Perakaunan.
- 4. Kenalpasti kod *company* yang dipohon untuk pembatalan. Untuk mengenal pasti kod *company*, sila ikuti langkah 4.a) hingga 4.g).
  - a) Masuk ke menu utama sistem Century Financials 8.2 seperti di skrin 1. Pilih Financial.

| Century Prostelab 8.2 - UNI × State Committee United   | Later and A Children A Denney a Carrier and Annual Street and Annual Street and An | 101100-000 - 177 ·   |
|--------------------------------------------------------|----------------------------------------------------------------------------------------------------|----------------------|
| + - C 172.16.240.59/um/wa///st/me                      | nu2Arg-DB-upm825DutputMap-DUA_HTML5                                                                                                    | 이 승 ( ) =            |
| 🔛 Argen 🚺 SAGA. 🛐 Monitoria Acobian 🛅 Century HIML Rep | port 1: 🗅 erent spor 🔛 sindekte                                                                                                    | Can Other Institutes |
| Century Financials 8.2 - UNIVERSITI PUTRA MAL          |                                                                                                    | <u> </u>             |
| Hulp                                                   |                                                                                                    |                      |
| 1 10 E 25 a 1 1 1 1 1 1 1 1 1 1 1 1 1 1 1 1 1 1        |                                                                                                    |                      |
| Ny Merrid Mc Taulor Mc Prime                           |                                                                                                    |                      |
|                                                        |                                                                                                    |                      |
| Registration                                           |                                                                                                    |                      |
| a Street close                                         |                                                                                                    |                      |
| iii Syntern Admin                                      |                                                                                                    |                      |
|                                                        |                                                                                                    |                      |
|                                                        |                                                                                                    |                      |
|                                                        |                                                                                                    |                      |
|                                                        |                                                                                                    |                      |
|                                                        |                                                                                                    |                      |
|                                                        |                                                                                                    |                      |
|                                                        |                                                                                                    |                      |
|                                                        |                                                                                                    |                      |
|                                                        |                                                                                                    |                      |
| 1                                                      |                                                                                                    |                      |
|                                                        |                                                                                                    |                      |
|                                                        |                                                                                                    |                      |
|                                                        |                                                                                                    | -                    |
| 14                                                     |                                                                                                    |                      |
|                                                        | OR Ext                                                                                                    |                      |
|                                                        |                                                                                                    |                      |
| Start 👘 Century Persenals 6 🏊 sec.                     | (a) the electric program a                                                                                                    | Contraction (        |

b) Rujuk skrin 2. Pilih Cash Book.

| 🚺 Century Financiae (J.2 - UK) 🛪 🗱 🕫 Annald Ladge - UADAT 👘 🕅 🎆 CB Payment Browers of Mark 💶 👘                                                                                                    | ISBUSINESS - IT X |
|----------------------------------------------------------------------------------------------------|-------------------|
| ← → C D 172.16.240.59/bm/wa/t/cst/monu?Arg=D8=upm828DutputMap=DUA_H                                                                                                    | TTML5 Q 👷 🔯 🗮     |
| 🔢 Appe 🔟 SevSA 👔 Nordana Azahari 🕒 Century H199, Report II 🕒 emelupio 🔛 civitolicia                                                                                                    | 🗀 Other bookmarks |
| Century Financials 8.2 - UNIVERSITI FUTRA MAL                                                                                                    | - A               |
| Herby Contraction of the second second second second second second second second second second second second se                                                                                                    |                   |
| 0 1 1 2 i al a O                                                                                                    |                   |
| Mr Merna My Tanta My Ornite                                                                                                    |                   |
|                                                                                                    | -                 |
| a Account Proposition a Control Finances b Receivability Control Dock Finances Control Control Contro |                   |
| OH ExH                                                                                                    |                   |
| 🖅 start 💿 Genery Reveals II 📚 180 👘 🕄 Officient Competence                                                                                                    |                   |
| Skrin 2                                                                                                    |                   |

c) Skrin 3 akan terpapar. Pilih Process.

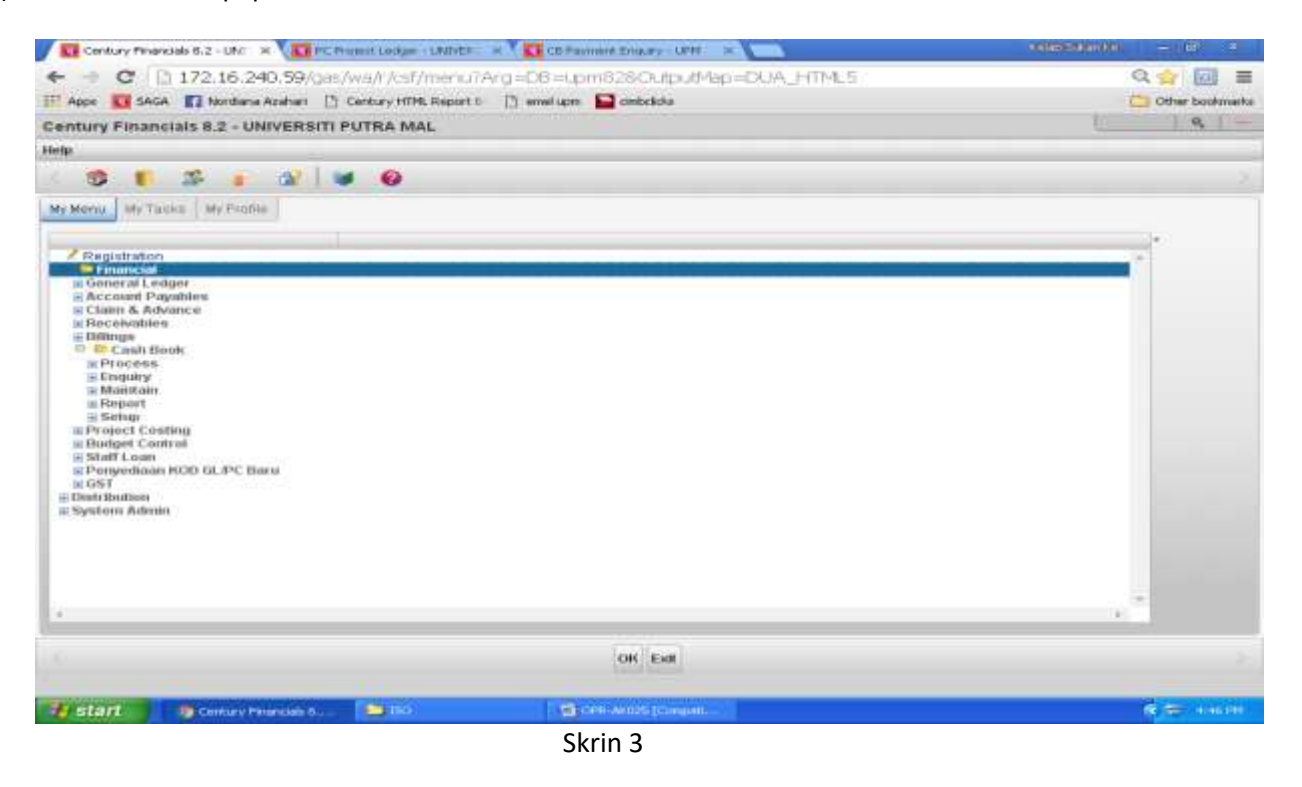

d) Rujuk skrin 4. Pilih Payment View.

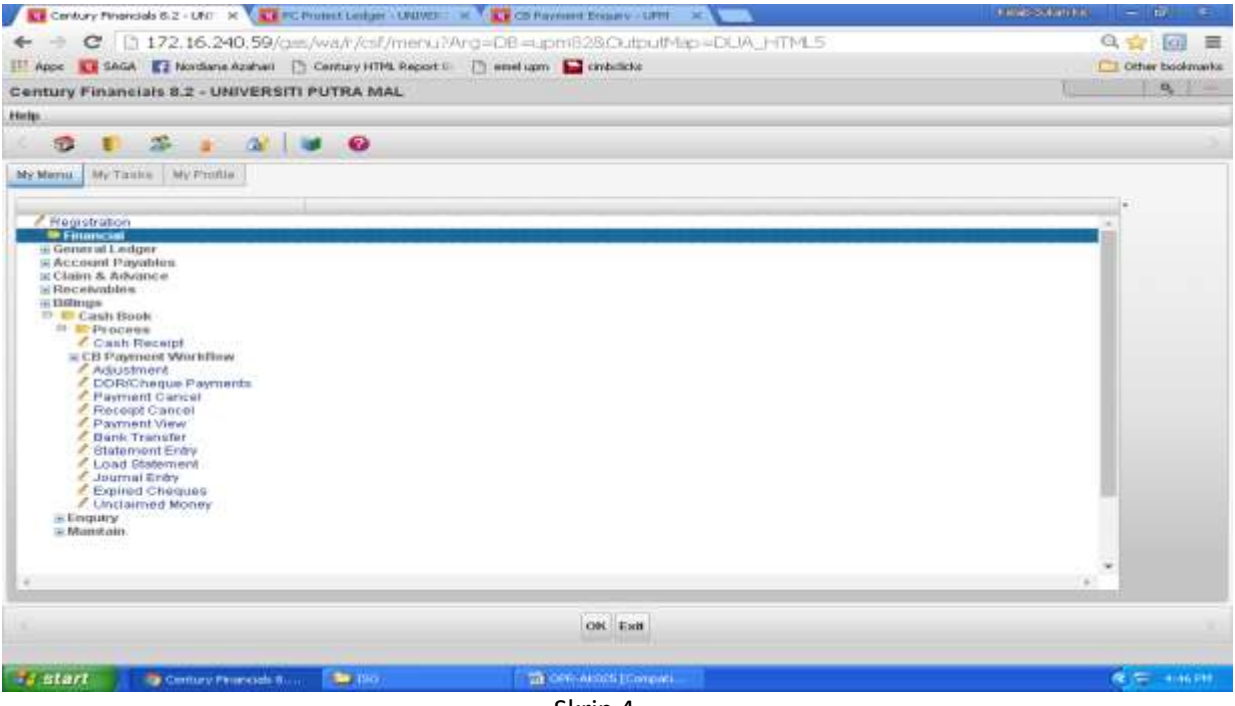

Skrin 4

e) Klik butang Search. Pilih Selected. Rujuk skrin 5.

| CB Payment End     | puiry - UPM                                                                                                    |                                  |                                                                        |       |              | 9, |
|--------------------|----------------------------------------------------------------------------------------------------|----------------------------------|------------------------------------------------------------------------|-------|--------------|----|
| File Edit View Tes | da Mela                                                                                                    |                                  |                                                                        |       |              |    |
|                    | 44 2 H                                                                                                    |                                  | et 146 (149 (144 (1795))                                               | 1 7 0 |              |    |
|                    | Pagnase<br>Bank Namo<br>PayChegue No<br>Register No<br>ErTICCHG File Name<br>Currency<br>Malk<br>Payee<br>Chacellation<br>Research | m                                | Distus<br>Procented Date<br>Date<br>Transaction Type<br>Arrount        | -     | C Providence |    |
|                    | Renuttance                                                                                                    |                                  |                                                                        |       |              |    |
|                    | Address Pred Date                                                                                                    |                                  | Rem Reference<br>Rem Amount<br>Rem Dide<br>Rem Comment<br>Rem Discourt | -     |              |    |
|                    | Seurce<br>Módule<br>Rem ID<br>AP Pay Reference                                                                                     | Company<br>Account<br>Voucher No | <u> </u>                                                               |       |              |    |
|                    |                                                                                                    |                                  | Allowese:                                                              |       |              |    |
|                    |                                                                                                    | 100                              | (Eliminae)                                                             |       |              |    |

Skrin 5

f) Masukkan nombor cek/EFT yang ingin dibatalkan di ruangan Pay/Cheque No seperti di skrin 6. Klik OK.

| Century Private   | siah 6.2 - Ukr 🗶 🔣 CB Pay         | mont Engury - UPM 🛛 🗙 🚬                                                                                                    | N.           |                          |         |       | 0.00025550000 | • - B) - E |
|-------------------|-----------------------------------|----------------------------------------------------------------------------------------------------|--------------|--------------------------|---------|-------|---------------|------------|
| C                 | 172.16.240.59/cm/v                | va/sua/19a12cn8657ab<br>entury HTML Report 0 👘 ene                                                                                                    | ditam 🔛 d    | 8761e317912/2<br>mbdicka | /1?t=   |       |               | Q, ☆ @     |
| CB Payment En     | quiry - UPM                       |                                                                                                    |              |                          |         |       | T.C.          | 9 -        |
| File Edit View To | olis Help                         |                                                                                                    |              |                          |         |       |               |            |
| K 121 72.         | 49 30 1 X                         | 1.00 100 100 10                                                                                                    | int .        | 141 144 144              | 1 de    | 1 5 0 |               |            |
|                   | Payment                           |                                                                                                    |              |                          |         |       |               |            |
|                   | Bank                              | La.                                                                                                    |              | Btelus                   |         | +     | E Procedures  |            |
|                   | Bank Name                         | 1 miles                                                                                                    |              | Presente                 | d Date  |       |               |            |
|                   | Pay/Cheque No                     | 197962                                                                                                    |              |                          |         |       |               |            |
|                   | Register No<br>EETROCHO File Name |                                                                                                    |              | Date                     |         |       |               |            |
|                   | Carrency                          |                                                                                                    |              | Transact                 | on Type |       |               |            |
|                   | PCate                             |                                                                                                    |              | Amount                   |         |       |               |            |
|                   | Payee                             | 1000                                                                                                    |              |                          |         |       |               |            |
|                   | Cancellation                      |                                                                                                    |              |                          |         |       |               |            |
|                   | reargon                           |                                                                                                    |              |                          |         |       |               |            |
|                   | Address                           |                                                                                                    |              | I store Besternen I      |         |       |               |            |
|                   | eddresis                          |                                                                                                    |              | Item Amount              |         |       |               |            |
|                   |                                   |                                                                                                    |              | Item Date                |         |       |               |            |
|                   | in the second second              | and a large state of the second state of the second state of the s |              | item Comment             |         |       |               |            |
|                   | Privi Date                        |                                                                                                    |              | Item Discourt            |         |       |               |            |
|                   | Source                            |                                                                                                    |              |                          |         |       |               |            |
|                   | Module                            | Company                                                                                                    |              |                          |         |       |               |            |
|                   | AP Pay Reference                  | Voucher No                                                                                                    |              |                          |         |       |               |            |
|                   |                                   |                                                                                                    |              |                          |         |       |               |            |
| 10                |                                   |                                                                                                    | OK           | Cancel                   |         |       |               |            |
|                   |                                   | QUER                                                                                                    | Y BY FORMS   | enter selection crit     | sette . |       |               |            |
| a start           | CD Paweent Erstury                | <b>1</b> 200                                                                                                    | The converse | and Ecomposite           |         |       | <b>C</b> 1    | Ner Et     |

Skrin 6

g) Kod company boleh didapati di ruangan SOURCE-Company seperti di Skrin 7.

| B Payment Enqu      | iry - UPM                                   |                            |                                  |                             |                           |                  |          |            |               | 9,                          |
|---------------------|---------------------------------------------|----------------------------|----------------------------------|-----------------------------|---------------------------|------------------|----------|------------|---------------|-----------------------------|
| lie Edit View Tools | Help                                        |                            |                                  |                             |                           |                  |          |            |               |                             |
| 0 (3) 23 v          | Payround                                    | -                          |                                  | 144                         | - + + 1                   | H.L.S.           | <b>1</b> | 0          |               |                             |
|                     | Bank Name<br>Park Name<br>ParCheque No      | A11101<br>BCB-Am<br>107862 |                                  |                             | Status<br>Prese<br>Strent | nted Date<br>Ref | Printed  | -          | Cl Procedures |                             |
|                     | EFDCHOFIs Name<br>Cultancy<br>Rate<br>Payee | MEVEL 1.00                 | 00<br>R1940                      |                             | Trans                     | action Type<br>V | Cheque   | * 5,900.00 |               |                             |
|                     | Cancellation<br>Meason                      |                            | ea.) (                           |                             |                           |                  |          |            |               |                             |
|                     | Remittance<br>Address SERENPENJARIAAN       |                            |                                  | The<br>Mark<br>Mark<br>Mark |                           | -                | a        |            |               |                             |
|                     | Print Date                                  | 1.001                      |                                  |                             | Herrs Discolant           |                  |          |            |               |                             |
|                     | Module GD<br>Hem ID 000<br>AP Pay Reference | 9476                       | Company<br>Account<br>Voucher No | 3068<br>105914              |                           |                  |          |            |               |                             |
|                     |                                             |                            |                                  |                             |                           |                  |          |            |               |                             |
|                     |                                             |                            |                                  | 100                         | ord 1 of 1                |                  |          |            |               |                             |
| 🛃 start 🔰 🔤         | Lik Payment Log #2200                       | Carlos -                   |                                  | The centres                 | 025 (Conspan              |                  |          |            |               | <ul> <li>Compare</li> </ul> |

Skrin 7

5. Masuk sistem *Century Financials* 8.2 hingga ke skrin 4. Rujuk langkah 3.a) – 3.c). Pilih *Payment Cancel* seperti di skrin 8.

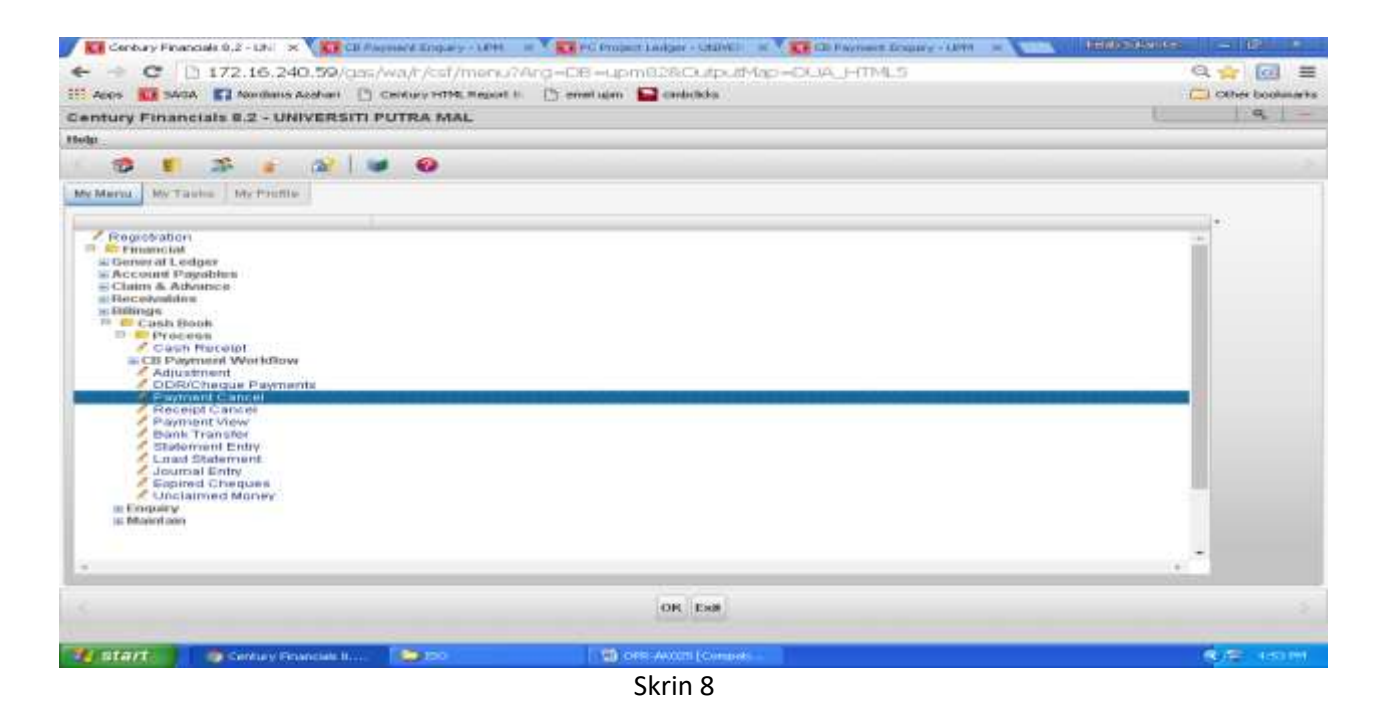

6. Skrin seperti di Skrin 9 akan terpapar. Klik *Cheque* untuk pembatalan cek atau *EFT Single Payment* untuk pembatalan EFT.

| Contrary Provide St CD Paymers Cancel > | Contraction of Contraction of Contraction of Contraction of Contraction     According to Contraction     According to Contraction     According to Contraction     According to Contraction     According to Contraction                                                                                                    | · · · · · · · · · · · · · · · · · · · |
|-----------------------------------------|----------------------------------------------------------------------------------------------------|---------------------------------------|
| CE Payment Cancellation - UPM           | une under the D man data P defense                                                                                                    | S -                                   |
| File Fallt View Tools Malp              |                                                                                                    |                                       |
| x 13 5 es 2115 x 14                     |                                                                                                    |                                       |
|                                         | Payment<br>Dank<br>Description<br>Company<br>Payment Type<br>Payment Type<br>Payment Type<br>Payment Type<br>Payment Type<br>Payment Type<br>Payment Type<br>Payment Type<br>Payment Type<br>Payment Type<br>Payment Type<br>Data<br>Payment Type<br>Payment Type<br>Payment Date<br>Payment Date<br>Paymen |                                       |
|                                         | Cheque ETT Single Paymont ETT Reject File                                                                                                    |                                       |
| THE REALT OF THE PROPERTY CALLER        | o di otte antico (Campati                                                                                                    | C                                     |
|                                         | Skrin 9                                                                                                    |                                       |

- 7. Masukkan data di dalam ruangan seperti di bawah seperti di Skrin 10 :
  - a) Bagi ruangan Account, taip kod akaun tunai cek/EFT yang hendak dibatalkan.
  - b) Bagi ruangan *Company*, taip kod *company* bagi cek/EFT tersebut. Untuk mendapatkan kod *company*, rujuk langkah 3 (a) hingga 3 (g).
  - c) Bagi ruangan Payment No, masukkan nombor cek/EFT yang hendak dibatalkan. Klik pada butang OK.

| Cil Payment Cance                                    | dature - U - X - TT CD Favored Dimany - Labor - X                                                                                                    | andorran - 15                            |
|------------------------------------------------------|----------------------------------------------------------------------------------------------------|------------------------------------------|
| C 1172.16.240.59/mm/wa/a.m/                          | Sat2:a0057.docf.a40e3;67c1=317912;4712t=                                                                                                    | 요승 💷 🔳                                   |
| IT Asam ST BACA ST fair dama daahart [] Cendury H174 | L Respond II: 🖆 morel again 🔛 abritadada                                                                                                    | Caller Inorthearths                      |
| CB Payment Cancellation - UPM                        |                                                                                                    | 1.8.1                                    |
| File Edit View Tools Help                            |                                                                                                    |                                          |
| C 01 12 14 2 1 2 10 3                                |                                                                                                    |                                          |
|                                                      | Pagessered<br>Dank At 1101 (a)*<br>Description BCBAm<br>Company 3068 (a)*<br>Payment floe<br>Payment Date<br>Payment Date<br>Payme |                                          |
|                                                      | OK Cancel<br>PAYMENT CANCELLATION unles dote                                                                                                    | -                                        |
| atart Streets .                                      |                                                                                                    | 10 10 10 10 10 10 10 10 10 10 10 10 10 1 |
|                                                      | Churin 10                                                                                                    |                                          |

- Skrin 10
- 8. Skrin seperti di skrin 11 akan terpapar. Masukkan sebab-sebab pembatalan cek di dalam ruangan *Reason for cancellation* dan tekan OK.

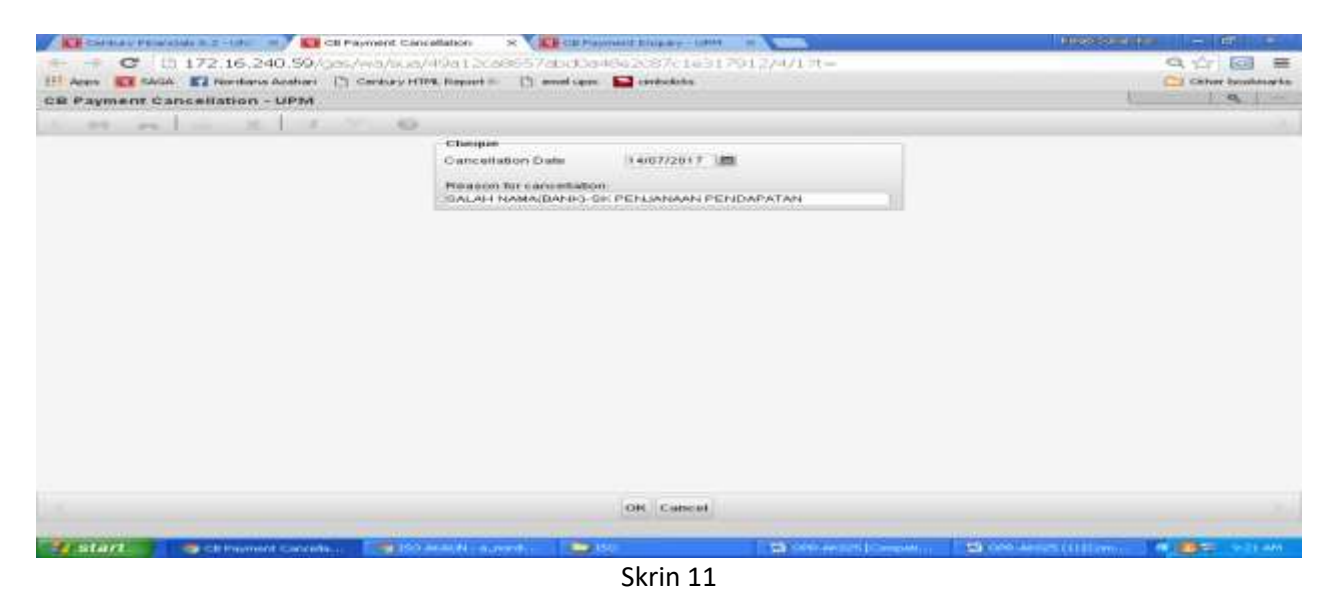

9. Skrin 12 akan terpapar. Klik pada butang Yes.

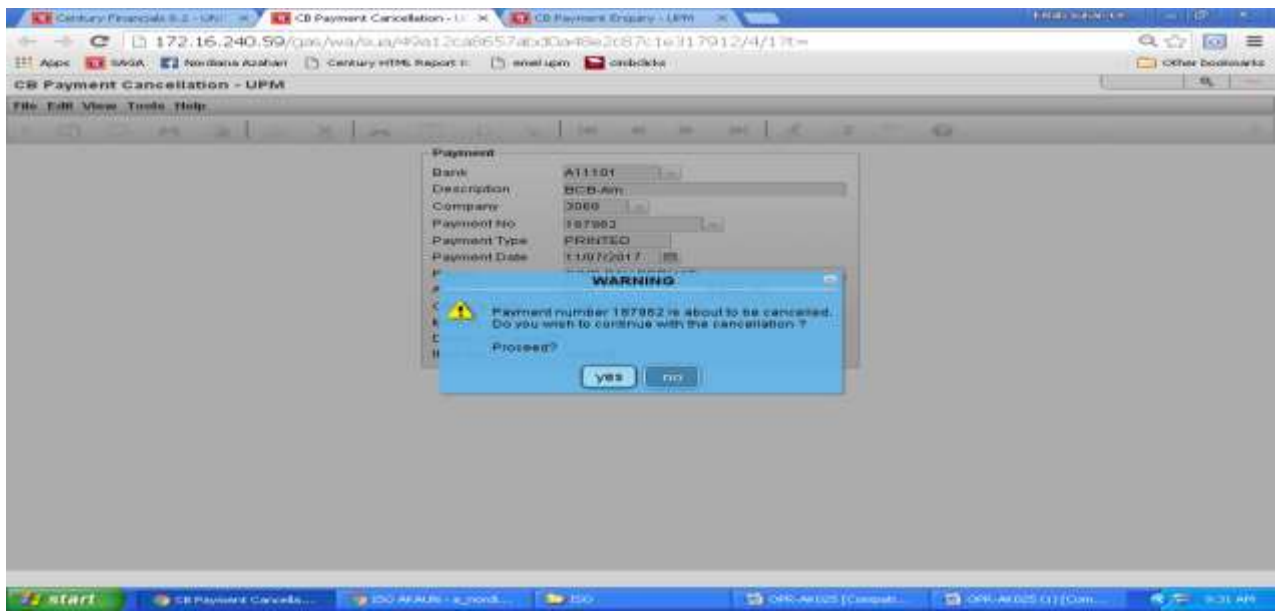

Skrin 12

10. Sistem akan menjalankan proses pembatalan. Setelah selesai skrin seperti di skrin 13 akan terpapar.

| Carlos Filanciali B.2 - 181 - 🖉 🛄 CB Payment Carl | elation - U 🛪 🚺                                                                                                   | Physical Colory - LPM                                                                                                    |                  | 1066666566666 | - 0 *            |
|---------------------------------------------------|----------------------------------------------------------------------------------------------------|----------------------------------------------------------------------------------------------------|------------------|---------------|------------------|
| C 13 172.16.240.59/stan/wa/sua/                   | 49a12ca8657abd                                                                                                    | 0a40e2c87c1e317912/4/32                                                                                                    |                  |               | Q合 🗐 薑           |
| 111 Apps 🗱 SAGA 🔛 Nordiana Azahari 🗋 Century HT   | ti Report II 🕒 eover a                                                                                            | om 🔛 onboks                                                                                                    |                  |               | Cetter bookmarks |
| Century Financials 8.2                            |                                                                                                    |                                                                                                    |                  | 1             | 9                |
| File Edit Misse Toots Help                        |                                                                                                    |                                                                                                    |                  |               |                  |
| 0 00 00 00 00 00 00 00 00 00 00 00 00 0           |                                                                                                    | the second to                                                                                                    | 6 2 - 10         |               |                  |
|                                                   | Payment                                                                                                    |                                                                                                    |                  |               |                  |
|                                                   | Barik<br>Coscupion<br>Concupien<br>Payment No<br>Payment Dale<br>Payment Dale<br>Arr CAN<br>Sta<br>Da Payma<br>Da | A11141<br>BCB-Am<br>3066<br>III272017 III<br>CIMD DAL DETRIAD<br>CELLATION COMPLETE<br>Internation Complete<br>IIII Aumore 187082 has been cance<br>any key to continue |                  |               |                  |
| 🕼 start 💦 🦪 Coogle Chrome - 🍽 198                 | C CD Ores - A                                                                                                    | CB adjustment posting.<br>roce (co. 10 pre-acces ())                                                                                                    | TS boomet inter- |               | Rje sasan        |
|                                                   |                                                                                                    | Skrin 13                                                                                                    |                  |               |                  |

11. Klik OK. Untuk mencetak jernal, rujuk Manual Kerja Penyediaan Jernal (MKP009).

12. Rekodkan nombor rujukan jernal ceK/EFT batal di dalam **Daftar Format Penyerahan Jernal Cek Batal/Cek Tamat Tempoh/ EFT Batal (DF061/AKN)** dan serahkan salinan jernal cek batal beserta dokumen asal kepada zon/seksyen kewangan berkenaan untuk tindakan bayaran balik.

## II. TATACARA PEMBATALAN CEK YANG TIDAK PERLU DIGANTI.

- 13. Terima
  - a) surat/memo permohonan ganti cek dari pembekal/staf/seksyen/zon/unit kewangan, dan

- b) Fizikal cek yang ingin dibatalkan (sekiranya ada), atau
- c) Arahan Memberhentikan Bayaran ke Atas Cek (OPR/BUR/DF047/BYR) yang telah dilengkapkan oleh pihak bank bagi cek tanpa fizikal yang belum tamat tempoh.
- 14. Ikut langkah 4 hingga 11.
- 15. Failkan jernal beserta dokumen sokongan.
- 16. Bagi cek yang sudah tamat tempoh laku, sediakan jernal pelarasan dengan mendebitkan akaun tunai (S-01-00000-XX-A11101) dan mengkreditkan semula amaun cek kepada vot peruntukan cek tersebut. Rujuk Manual Kerja Penyediaan Jernal (MKP009).

## **III. TATACARA PEMBATALAN EFT YANG PERLU DIGANTI**

- 17. Pembatalan EFT boleh dilakukan sekiranya perkara berikut diperolehi :
  - EFT Reject Report yang boleh dijana selepas dua (2) hari dari tarikh EFT diluluskan di dalam sistem a) bank. Rujuk langkah i) hingga x).
    - i. Masuk laman web https://www.bizchannel.com.my seperti di Skrin 14.

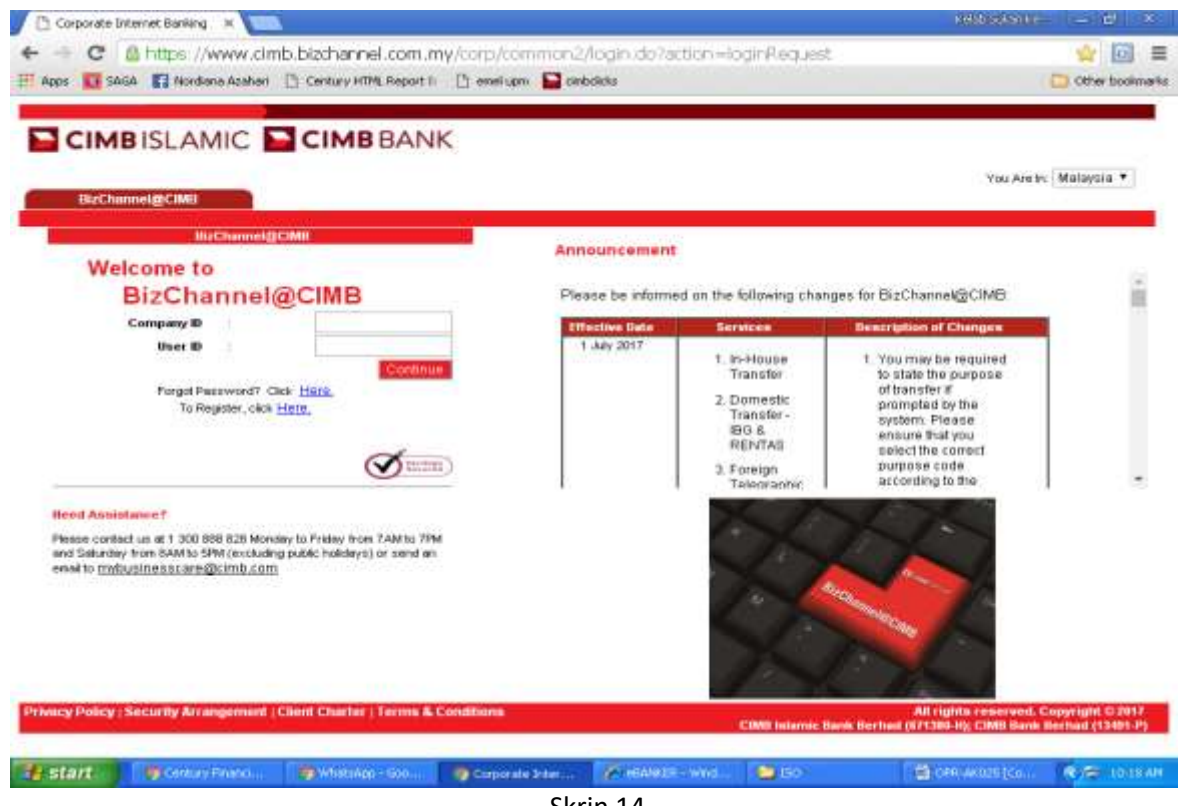

- Skrin 14
- ii) Masukkan maklumat ID UPM pada ruangan Company ID dan ID Pegguna pada ruangan User ID seperti di Skrin 15. Klik Continue.

|                                                                                                    |                                   |                                                                                                    | You Are                                                                                                    | ic (Malayata • )                         |
|----------------------------------------------------------------------------------------------------|-----------------------------------|----------------------------------------------------------------------------------------------------|----------------------------------------------------------------------------------------------------|------------------------------------------|
| Welcome to<br>BizChannel@CIMB                                                                                                    | Announcement<br>Please be informe | d on the following chan                                                                                                    | ges for BizChannek@CIMB:                                                                                                    |                                          |
| Company ID<br>User ID<br>Forget Pastword? Cki: Hern<br>To Paginer, ask Hern<br>Messign APR.1100000 - Press Conjunct D of Marc ID<br>Conjunction                                                                  | Affective Date                    | Services<br>1. In-House<br>Transfer<br>2. Domeste<br>Transfer<br>1953 &<br>mEntras<br>3. Foreign<br>3. Foreign<br>1953 - Foreign | Description of Changes<br>1. You may be required<br>to state the purpose<br>of transfor if<br>promuted by the<br>evident. Pre-se<br>encure their you<br>select the connect<br>purpose code<br>ercound to the |                                          |
| Head Assistance 7<br>Please control us of 1 300 099 803 Monetay to Protey Inter 7 Add to 7991<br>and Satury from RAM to SPN (excluding packs notaxing) or and an<br>ansat to <u>mybusichese are Specific com</u> |                                   | Ż                                                                                                    |                                                                                                    |                                          |
| Macy Policy (Security Arrangement   Client Charter   Terms & Conditions                                                                                                    |                                   | CiMII Informic II                                                                                                    | All rights reserved<br>with Dormal (471300-10), CMMI Rev                                                                                                    | Coppendiate C 2017<br>Marchael (12481-P) |

Skrin 15

iii) Masukkan kata laluan pengguna pada ruangan User Password seperti di Skrin 16. Klik Continue.

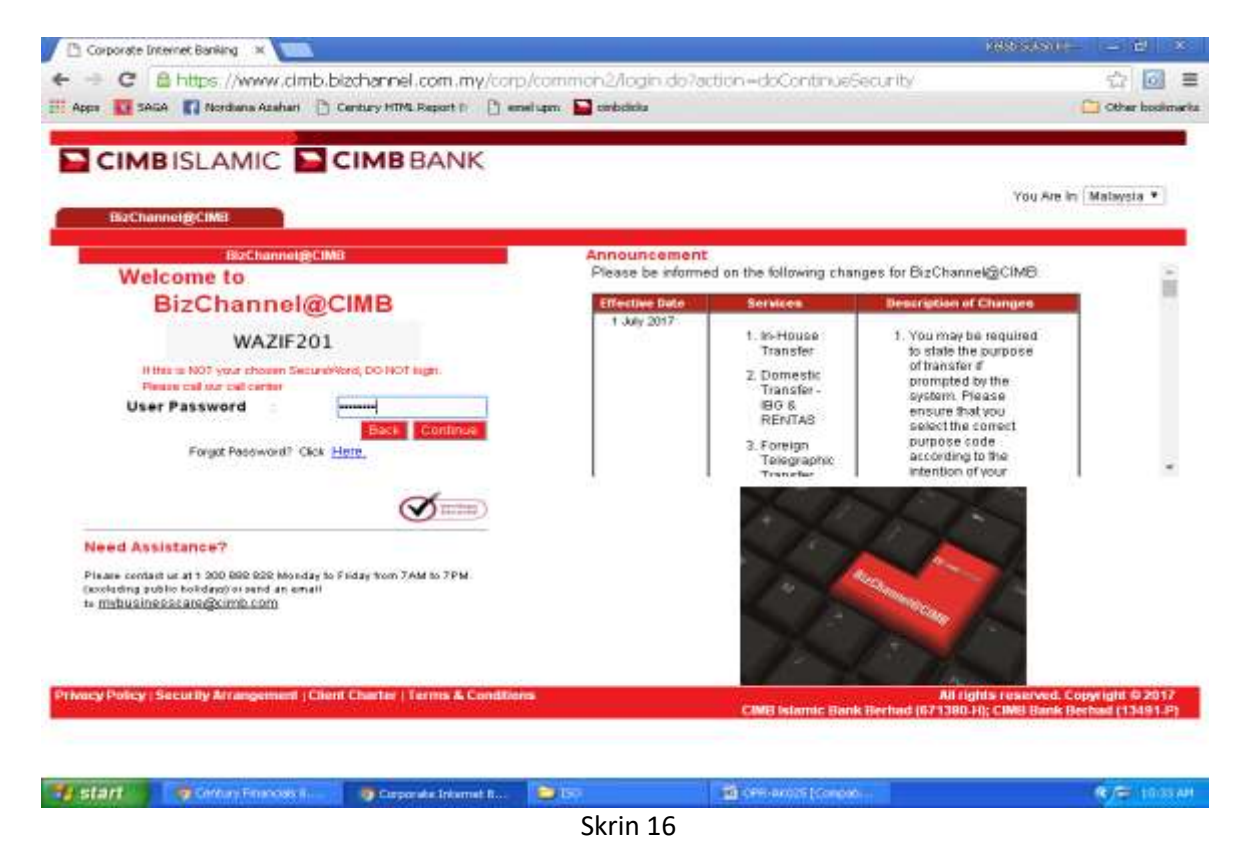

iv) OTP (One-Time Password) akan diperolehi daripada telefon bimbit seperti di Skrin 17.

| < 68833<br>RM0.00 Do no<br>any email/am<br>requesting yo<br>OTP. OTP requ<br>864528, Expl | t respond to<br>s/phone call<br>u to reveal your<br>uested is | 9 <b>(</b> )   |                         |                                            |
|-------------------------------------------------------------------------------------------|---------------------------------------------------------------|----------------|-------------------------|--------------------------------------------|
| RM0.00 Do no<br>any email/sm<br>requesting yo<br>OTP. OTP requ<br>864528, Expir           | t respond to<br>s/phone call<br>u to reveal your<br>jested is |                |                         |                                            |
| RM0.00 Do no<br>any email/sm<br>requesting yo<br>OTP OTP requ<br>854528, Expir            | t respond to<br>s/phone call<br>u to reveal your<br>jested is |                |                         |                                            |
| 10:40:16 MYT                                                                              | es by Tue Jul 18<br>2017                                      |                |                         |                                            |
| + Enter conter                                                                            | ta I                                                          | Send           |                         |                                            |
|                                                                                           | * Enter contan                                                | Enter contants | Enter contents     Send | the send send send send send send send sen |

Skrin 17

v) Skrin 18 akan terpapar dan masukkan OTP (One-Time Password). Klik Login.

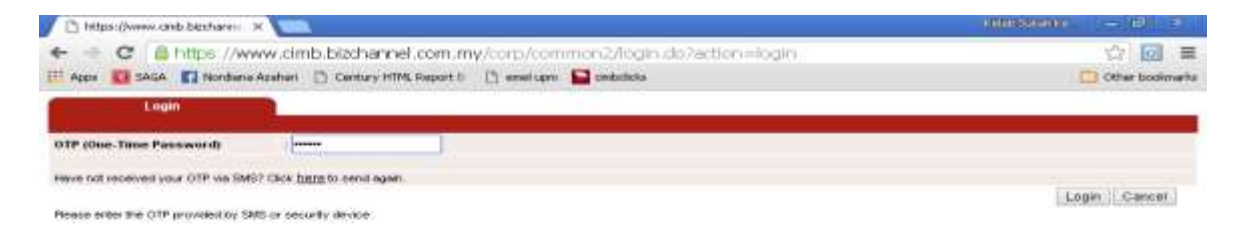

| % start | · Century Falanci | () Man Jawa | 🐨 (C) When shop | <b>160</b> | 🗃 ore alloss pour | Whatings long it | R/= 1042 AM |
|---------|-------------------|-------------|-----------------|------------|-------------------|------------------|-------------|
|         |                   | S           | krin 18         |            |                   |                  |             |

vi) Skrin 19 akan terpapar untuk mendapatkan maklumat EFT Reject.

| 🖉 🕒 Corporate 1/Kernet Barking 🗆 🛪                       |                                                                                                    |                                             | 1668.00                                                                                                    | and (a = 10) =           |  |  |  |  |
|----------------------------------------------------------|----------------------------------------------------------------------------------------------------|---------------------------------------------|----------------------------------------------------------------------------------------------------|--------------------------|--|--|--|--|
| ← → C Antida //www<br>III Apps III SAVIA III Nordinae Ad | w.cimb.bizchannel.com.my/cor<br>Iahai 🗋 Century+titti Report II 📋 e                                                                                                    | p/common2/login-do?c<br>miligis 🔛 oxedicita | iction=loginEnomOTERequest                                                                                                    | ♥ ☆ 🕢 ≡                  |  |  |  |  |
|                                                          | SLAMIC De C                                                                                                    | IMB BANK                                    | Bis Channeles<br>n Fage ( Cash Management ) Trade Finance                                                                                                    | Citting<br>Eavenute Menu |  |  |  |  |
| <b>BizChannel@CIMB</b>                                   | Please be informed on the following                                                                                                    | ng changes for BizChannel@                  | CIMB:                                                                                                    |                          |  |  |  |  |
| Assessed byfes multium                                   | Effective Date:                                                                                                    | Services                                    | Description of Changes                                                                                                    |                          |  |  |  |  |
| 020 Parameter                                            | 1 July 2017                                                                                                    | 1. In-House                                 | <ol> <li>You may be required to state the purpose of i<br/>if promoted by the system. Please ensure the</li> </ol>                                                                              | transfer<br>at yos       |  |  |  |  |
| Generation Propert Services                              |                                                                                                    | 2. Domestic                                 | select the correct purpose code according to                                                                                                    | the                      |  |  |  |  |
| Chemie Services                                          |                                                                                                    | Transfer - IBG &                            | <ol> <li>Any future dated payment or standing instruc-</li> </ol>                                                                                                    | tion                     |  |  |  |  |
| Collections Management                                   |                                                                                                    | 3. Foreign                                  | with payment date from 1st July 2017 onward<br>need to be re-created on or after 1st July 201                                                                                                   | a ensy<br>7              |  |  |  |  |
| FX and Money Market                                      |                                                                                                    | Transfer                                    | Please check your transaction status or cano<br>payment before re-creating it.                                                                                                    | cut the                  |  |  |  |  |
| Information Management                                   |                                                                                                    | A CONTRACTOR                                | 1. Transfer between Foreign Currents                                                                                                    |                          |  |  |  |  |
| UUUKeep                                                  |                                                                                                    | 1 1                                         | Accounts/Accounts-i of resident companies v                                                                                                    | will not                 |  |  |  |  |
| Reports                                                  |                                                                                                    | 1. In-House<br>Transfer                     | be allowed, # a resident company wishes to<br>to its two campany's Foreign Currency<br>Account/Account-I within CIMB Bank/CIMB Is<br>Bank, please contact Business Call Centre &<br>assistance. | ranster<br>slæmie<br>If  |  |  |  |  |
|                                                          | For further enquiries, please contact Business: Call Centre at 1300 888 528 Monday to Friday from 7AM to 7PM and Saturday from<br>BAM to 5PM (excluding public hulidays) or email to mybusinesscare@cimb.com<br>With effect from 15 April 2017, The Reyal Bank of Scotland Borbad (RBS) will cease its RENTAS operations in Malaysia and<br>bence you will no income to able to BBS via PENTAS. |                                             |                                                                                                    |                          |  |  |  |  |
|                                                          | IMPORTANT: SECURITY FEATU                                                                                                    | RESUPGRADED                                 |                                                                                                    |                          |  |  |  |  |
|                                                          | In a hid to same you better we will                                                                                                    | Libe upgrading BigCharacter                 | CAR except failures on Saturday, 18 March 20                                                                                                    | 17 To ensure a           |  |  |  |  |
| Start Wetministe                                         | Rame - Constant and a Internat P.                                                                                                    | <b>O</b> 10                                 | Call offer and the prosent and                                                                                                    | C                        |  |  |  |  |

Skrin 19

vii)Klik Government Payment Services dan pilih Rejected Reports. Skrin 20 akan terpapar.

| Corporate Internet Banking 🛛 🗙   |                                   |                             |                            |                     | Colorest Hours                                                                                                    | 0. (- 10) ×      |
|----------------------------------|-----------------------------------|-----------------------------|----------------------------|---------------------|----------------------------------------------------------------------------------------------------|------------------|
| + -> C & https://www             | cimb bizchannel.c                 | om.my/corp/commo            | 2/logini.do?action+        | loginPromOTPReg.    | lest                                                                                                    | Y 🗘 👩 🚍          |
| III Appa 🚺 SAGA 🛐 Nordana Aza    | han 🕒 Century HTML R              | epert 🗉 🗋 emelupen 🔛        | ambaliala                  |                     |                                                                                                    | Cither boolmarks |
| СІМВІ                            | SLAMIC                            | СІМВ                        | BANK                       |                     | Birchannol@cin                                                                                                    |                  |
| CONDRY ID MODI 429   CONDRY NAME | THE ADDRESS IN ADDRESS OF ADDRESS | Long 1 noei umer Awrit Moet | Contraction and the second | l Lash Managemerk ( | THE PERSONNEL PANO                                                                                                    | Gree Manu •      |
| BizChannel@CIMB                  | Contentine of the state           | and a callent of the        |                            |                     |                                                                                                    |                  |
| Pending Tauka                    | CR Rejected                       | Report                      |                            |                     |                                                                                                    |                  |
| Payments Management              | Rejected Date 1                   | 111                         | ( and want has not )       |                     |                                                                                                    |                  |
| Dill Payments                    | Aufection Date                    | -                           | (                          |                     |                                                                                                    | Bearth           |
| Government Payment Services      |                                   |                             |                            |                     |                                                                                                    | And Andrewson (  |
| > AQ Bulk Payments               |                                   |                             |                            |                     |                                                                                                    |                  |
| +Non AG Bulk Payments            |                                   |                             |                            |                     |                                                                                                    |                  |
| - Download AK File               |                                   |                             |                            |                     |                                                                                                    |                  |
| - Rejected Reports               |                                   |                             |                            |                     |                                                                                                    |                  |
| - Undownloaded CR File(s)        |                                   |                             |                            |                     |                                                                                                    |                  |
| - Government Statement           |                                   |                             |                            |                     |                                                                                                    |                  |
| Dulk Payments                    |                                   |                             |                            |                     |                                                                                                    |                  |
| Statutory Payments               |                                   |                             |                            |                     |                                                                                                    |                  |
| Information Management           |                                   |                             |                            |                     |                                                                                                    |                  |
| Unders                           |                                   |                             |                            |                     |                                                                                                    |                  |
| Proporte                         |                                   |                             |                            |                     |                                                                                                    |                  |
| tation ()                        | /Triet/anvietnepart.its           |                             |                            |                     |                                                                                                    |                  |
| Btart Diana Six                  | 20 m                              | Throad, Entel               | TO Hayment En              | Carges ako 11421    | The contraction of the contraction of the contracti | RIDE LIDENH      |
|                                  |                                   | Skrin 20                    |                            |                     |                                                                                                    |                  |

viii) Pilih tarikh EFT Reject yang diperlukan seperti di Skrin 21.

| 🖉 🗅 Corporate Internet Banking ( : 🛪 🕅 |                              |                       |                      | 1999               | Startin = 10 3   |
|----------------------------------------|------------------------------|-----------------------|----------------------|--------------------|------------------|
| + C @ https://www                      | .cimb bizchannel.com         | :my/corp/commor       | n2/login.do?action=1 | oginFromOTFRaquest | Y 合い回 目          |
| 📰 Azes 🚺 SAGA 🚺 Northana Acal          | hori [*) Century HTML Report | th 🕒 enelupe 🔛        | omboleka             |                    | Cither bookmarks |
| СІМВІЗ                                 |                              | СІМВ                  | BANK                 | Part Changes       | COMP.            |
|                                        | Ouwardinerst Payment Selver  | ces 7 CR.Rejected Rep | ot                   |                    | Parodine mente   |
| BizChannel@CIMB                        |                              |                       | 500.5                |                    |                  |
| Pending Tanks                          | CR Rejected Rep              | iert                  |                      |                    | _                |
| Paymenta Management                    | Betrated Date 1              |                       | ( didembers)         |                    |                  |
| Dill Paymonta                          | meporates traine             | Clear                 | Close                |                    | Dearth           |
| Government Payment Services            |                              | *Prov                 | Today Next>          |                    | 1-2-COLORED      |
| » AG Bulk Paymonds                     |                              | St. Mr. Tu            | Mar The Fr. Co.      |                    |                  |
| + Non AG Dulk Payments                 |                              | 30 140 10             | 1 2 00               |                    |                  |
| + Download AK File                     |                              | <b>114</b> 5 0        | 7 6 9 101            |                    |                  |
| > Rejected Reports                     |                              | 11 12 13              | 14 15 16 57          |                    |                  |
| = Undownloaded CR F#s(s)               |                              | 10 19 20              | 21 22 22 24          |                    |                  |
| + Government Statement                 |                              | Depa Calercows        | 28 28 20             |                    |                  |
| Dulk Payments                          |                              |                       |                      |                    |                  |
| Statutory Payments                     |                              |                       |                      |                    |                  |
| Information Management                 |                              |                       |                      |                    |                  |
| Utilities.                             |                              |                       |                      |                    |                  |
| Reports                                |                              |                       |                      |                    |                  |
| a start                                | 1 <b>6</b> 10                | Mirmuit Print         | CO Payment Draw      | Corporate Inter    |                  |

Skrin 21

ix) Skrin 22 akan terpapar tarikh yang dipilih. Klik Search.

| 🚺 Corporate Internet Banking 🛛 🛪                                                                                                    |                        |                                    |                     |                      | 1000000                                                                                                    | en 1- M x            |
|----------------------------------------------------------------------------------------------------|------------------------|------------------------------------|---------------------|----------------------|----------------------------------------------------------------------------------------------------|----------------------|
| + - C a https://www                                                                                                    | .cimb.bizchannel.co    | om.my/corp/commer                  | 12/login do?action+ | -login#fomDTPReg     | uest                                                                                                    | ¥☆@ ≡                |
| 📅 Appe 🚺 SAGA 🚺 Nordana Ada                                                                                                    | hari 📋 Cantury HTML Ra | port n: 🖸 emel upm 🔛               | ombolicke           |                      |                                                                                                    | Cther bookmarks      |
| СІМВІЯ                                                                                                    | SLAMIC                 | СІМВ                               | BANK                |                      | Bischanneled                                                                                                   | a la                 |
| RisChannol@CIMP                                                                                                    | Government Payment Sa  | evices / CR.Rejected Rep           | and 1               | - Contraction of the | The second second second second second second second second second second second second second second second s |                      |
| Dizonannerwonwid                                                                                                    | CR Rejected F          | Report                             |                     |                      |                                                                                                    |                      |
| Pending Tasks                                                                                                    |                        | Victory Contraction of Contraction |                     |                      |                                                                                                    |                      |
| Payments Management                                                                                                    | Rejucted Date *        | 21/06/2017                         | (dd/mm/yyyy)        |                      |                                                                                                    | 10.0                 |
| Company Property Services                                                                                                    |                        |                                    |                     |                      |                                                                                                    | Search               |
| AG Dulk Payments     Non AG Bulk Payments     Download AK File     Rejected Reports     Undownloaded CR File(s)     Government Statement Dulk Payments |                        |                                    |                     |                      |                                                                                                    |                      |
| Statutory Payments                                                                                                    |                        |                                    |                     |                      |                                                                                                    |                      |
| Information Management                                                                                                    |                        |                                    |                     |                      |                                                                                                    |                      |
| Distance of                                                                                                    |                        |                                    |                     |                      |                                                                                                    |                      |
| Reports                                                                                                    |                        |                                    |                     |                      |                                                                                                    |                      |
| 🐐 start 🕒 start                                                                                                    | (b+                    | Distant ford                       | Cit Parment Er      | Corporate Inter      | There are set of the                                                                                           | <b>6</b> 8 7 11 2 40 |
|                                                                                                    |                        | Skrin 22                           |                     |                      |                                                                                                    |                      |

x) Skrin 23 akan terpapar maklumat *EFT Reject*. Cetak *Rejected Report* untuk proses pembatalan EFT.

| 🕂 Appe 🛐 GAGA 😭 Nordana Az                                                                                     | en D   | Century HTML Report                     | t II. 📑 envelupon 🔛 c                                                                                           | mbekda                                                                                                    | and the new research |                                 | Cither booking       |
|----------------------------------------------------------------------------------------------------|--------|-----------------------------------------|----------------------------------------------------------------------------------------------------|----------------------------------------------------------------------------------------------------|----------------------|---------------------------------|----------------------|
| СІМВІ                                                                                                    | SLA    | міс 🛛                                   | СІМВ                                                                                                    | BANK                                                                                                    |                      | Electromoted City               |                      |
| BizChannel@CIMB                                                                                                | Govern | ment Poonant Serve                      | TT CA Belevied Repo                                                                                             | ort                                                                                                    |                      | a and a first state of the away | rie Hent             |
| DIZCHIMINOTOCIIVID                                                                                             | -      | CR Rejected Rep                         | out to                                                                                                    |                                                                                                    |                      |                                 |                      |
| evenenta Management                                                                                            |        | 100000000000000000000000000000000000000 | 100 - 100 - 100 - 100 - 100 - 100 - 100 - 100 - 100 - 100 - 100 - 100 - 100 - 100 - 100 - 100 - 100 - 100 - 100 | -                                                                                                    |                      |                                 |                      |
| A Paymente                                                                                                    | Reject | led Date 1                              | 21/06/2017                                                                                                    | (ddimm/yyyyr)                                                                                                   |                      |                                 | 1000000000           |
| warmment Payment Services                                                                                      | Illes  | Translation                             | Parer Assessed                                                                                                  | Paren Account                                                                                                   | ETT thanker          | facor Deperturban               | Total Amount         |
| ×AG Bulk Payments<br>×Non AG Bulk Payments                                                                     | 2      | Bate<br>20-km-2017                      | Buroher<br>6002161963                                                                                           | Butedies<br>1515391155336                                                                                       | 20894440105055       | Tryinde Account<br>Plumber      | 1,500.00             |
| » Download AK File<br>» Rejected Reports<br>» Undownloaded CR File(s)<br>» Government Statement<br>dk Payments |        |                                         |                                                                                                    |                                                                                                    | Page                 | 1 OF 1 00 IPH                   | ceres Dig restillasi |
| alutory Payroeste                                                                                              |        |                                         |                                                                                                    |                                                                                                    |                      |                                 |                      |
| formation Management                                                                                           |        |                                         |                                                                                                    |                                                                                                    |                      |                                 |                      |
| lities.                                                                                                    |        |                                         |                                                                                                    |                                                                                                    |                      |                                 |                      |
| sports                                                                                                    |        |                                         |                                                                                                    |                                                                                                    |                      |                                 |                      |
|                                                                                                    |        |                                         |                                                                                                    |                                                                                                    |                      |                                 |                      |
|                                                                                                    |        |                                         |                                                                                                    | the second second second second second second second second second second second second second second second se |                      |                                 |                      |

- b) Aduan daripada penerima bayaran atau daripada zon/seksyen kewangan/PTJ:surat permohonan/emel/panggilan telefon.
- 22. Ikuti langkah 1 hingga 12 Tatacara Pembatalan Cek Yang Perlu Diganti bagi EFT yang perlu diganti.

## IV. TATACARA PEMBATALAN EFT YANG TIDAK PERLU DIGANTI.

- 23. Pembatalan EFT boleh dilakukan sekiranya perkara berikut diperolehi :
  - a) *EFT Reject Report* yang boleh dijana selepas dua (2) hari dari tarikh EFT diluluskan di dalam Fizikal cek yang ingin dibatalkan (sekiranya ada), atau
  - b) Aduan daripada penerima bayaran atau daripada zon/seksyen kewangan/PTJ melalui surat permohonan/emel/panggilan telefon.
- 24. Ikut langkah 4 hingga 11.
- 25. Failkan jernal beserta dokumen sokongan.